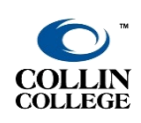

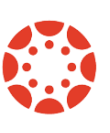

CREATED: NOVEMBER 2021

OneLogin comes prepopulated with various apps depending on your role at Collin College. OneLogin can be used as a repository and password keeper for other websites and apps.

# LOGIN TO ONELOGIN

To access OneLogin, go to <u>http://www.collin.edu</u> and log in to CougarWeb.

1. Click on the "Home" tab

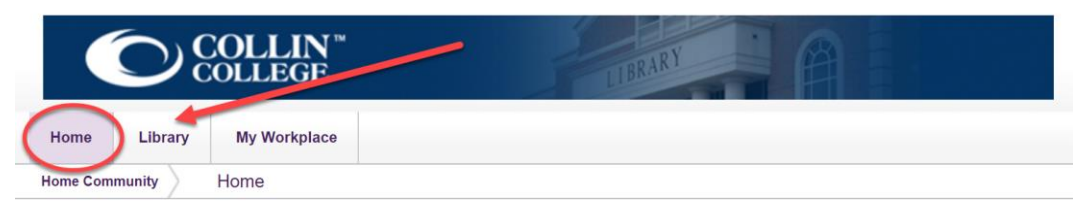

2. Locate the OneLogin icon

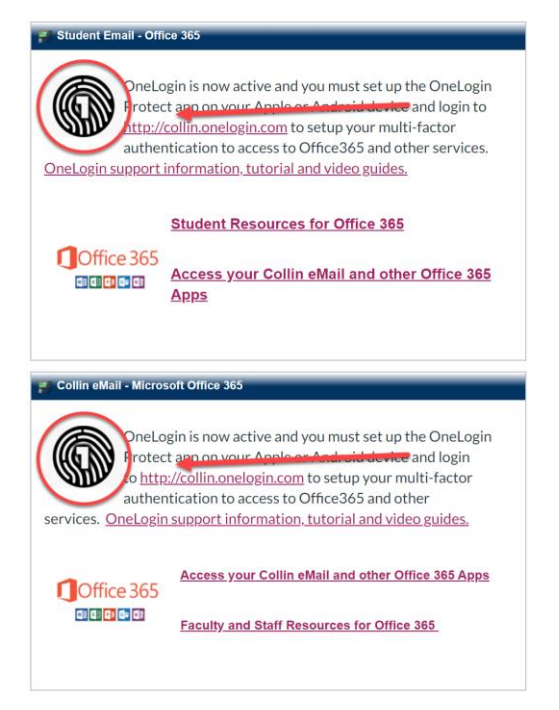

3. Click on the OneLogin URL (<u>http://collin.onelogin.com</u>) next to the OneLogin icon

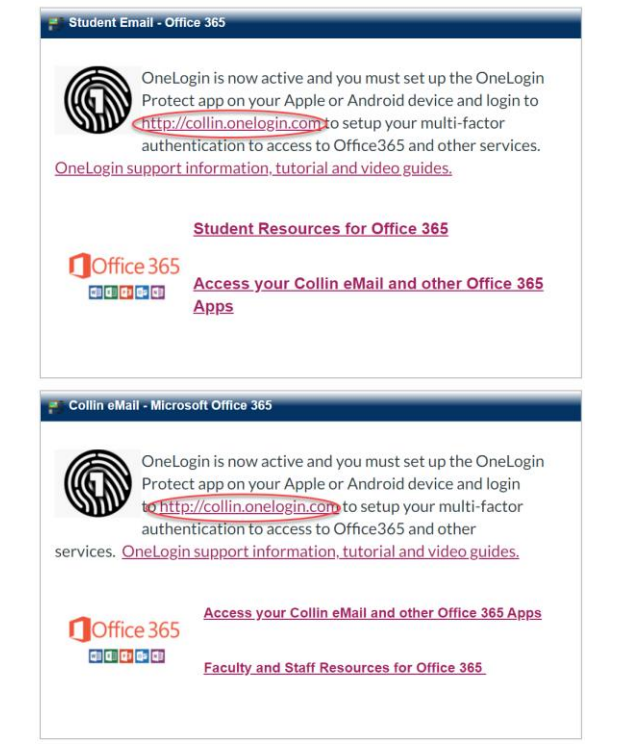

**Note:** You will be redirected to the OneLogin portal. The "Collin College: Everything" tab has the prepopulated Collin apps based on your role.

|                     | Q Search          |                  |
|---------------------|-------------------|------------------|
| Frequents Collin Co | llege: Everything | Browse App Store |

## ADDING APPS TO ONELOGIN

#### 1. Click "Browse App Store"

|           | Q, Search                  |                  |
|-----------|----------------------------|------------------|
| Frequents | Collin College: Everything | Browse App Store |

## 2. Type the name of the app in the search box

|           | -         | Q Search          |                  |
|-----------|-----------|-------------------|------------------|
| Frequents | Collin Co | llege: Everything | Browse App Store |

## 3. Add the app

a. If the **app is in the App Store**, click on the "+" button

| zoom Zoom + | ) |
|-------------|---|

## b. If the **app is not in the App Store**, click on "+ New"

| Q Quality Matters               | ×                 |                  |
|---------------------------------|-------------------|------------------|
|                                 |                   | Return to Portal |
|                                 | Don't see what yo | nu need? + New   |
| Done browsing? Return to Portal |                   |                  |

#### 4. Type the website's login information

| Add Quality Matters    |     |                                 | This is for your priva | ate use |
|------------------------|-----|---------------------------------|------------------------|---------|
| Q                      | 3   | Username *                      |                        | D       |
|                        |     | Password *                      | G                      | enerate |
| Name * Quality Matters |     |                                 | Show                   | D       |
| Description 2          | (5) | Login Url<br>qualitymatters.org |                        |         |
|                        |     | ,, ,                            |                        |         |
|                        |     |                                 | Cancel Sa              | ve      |

**Note:** You can edit the following text boxes: Name (1), Description (2), Username (3), Password (4), and Login URL (5). If the app is in OneLogin's App Store, it will already come with the website's URL. If the app is not in OneLogin, then you will need to provide the website's URL.

**Note:** If the password changes, you will need to update the app's login information.

#### 5. Click "Save"

| Add Quality Matters |                    | This is for your private use |
|---------------------|--------------------|------------------------------|
| Q                   | Username *         | D                            |
|                     | Password *         | Generate                     |
| Name *              |                    | Show 🗋                       |
| Quality Matters     | Login Url          |                              |
|                     | qualitymatters.org |                              |
|                     |                    | Cancel Save                  |

Note: A "Personal" tab will be added to your account.

#### **EDITING APPS IN ONELOGIN**

1. Hover over the app's name and click "Edit"

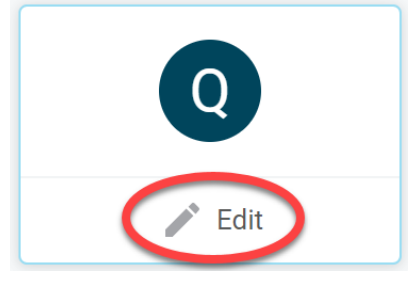

For assistance contact the eLC at 972.881.5870 or <u>eLC@collin.edu</u> eLC faculty resources are available in Cougarweb <u>http://inside.collin.edu/elc/</u>

#### 2. Edit the text boxes with information

| Add Quality Matters         |                    | This is for your priva | te use |
|-----------------------------|--------------------|------------------------|--------|
| 0                           | Username *         |                        | 0      |
| Name * 1<br>Quality Matters | Password           | Show                   |        |
| Description                 | qualitymatters.org |                        | ٥      |
|                             |                    | _                      |        |
|                             |                    | Cancel Sav             | e      |

**Note:** You can edit the following text boxes: Name (1), Description (2), Username (3), Password (4), and Login URL (5). If the app is in OneLogin's App Store, it will already come with the website's URL. If the app is not in OneLogin, then you will need to provide the website's URL.

**Note:** If the password changes, you will need to update the app's login information.

## 3. Click "Save"

| Add Quality Matters |    |                    | This is for your priva | ite use |
|---------------------|----|--------------------|------------------------|---------|
| Q                   |    | Username *         |                        | D       |
| Name *              |    | Password *         | Ge                     | enerate |
| Quality Matters     | 83 |                    | Show                   | 0       |
|                     |    | Login Url          |                        |         |
| Description         |    | qualitymatters.org |                        | ٥       |
|                     |    | -                  |                        |         |
|                     |    |                    | Cancel                 | /e      |

## **DELETING APPS FROM ONELOGIN**

1. Hover over the app's name and click "Edit"

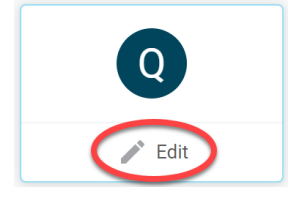

2. Click "Delete Site"

| Q                          |   |                    |      |
|----------------------------|---|--------------------|------|
| Name *                     |   | Username *         |      |
| Quality Matters            | 8 |                    |      |
| Description                |   | Password *         |      |
|                            |   |                    | Show |
|                            |   | Login Url          |      |
| History                    |   | qualitymatters.org |      |
| ast modified 2 minutes ago |   |                    |      |
| Created 2 minutes ago      |   |                    |      |
|                            |   |                    | _    |

For assistance contact the eLC at 972.881.5870 or <u>eLC@collin.edu</u> eLC faculty resources are available in Cougarweb <u>http://inside.collin.edu/elc/</u>